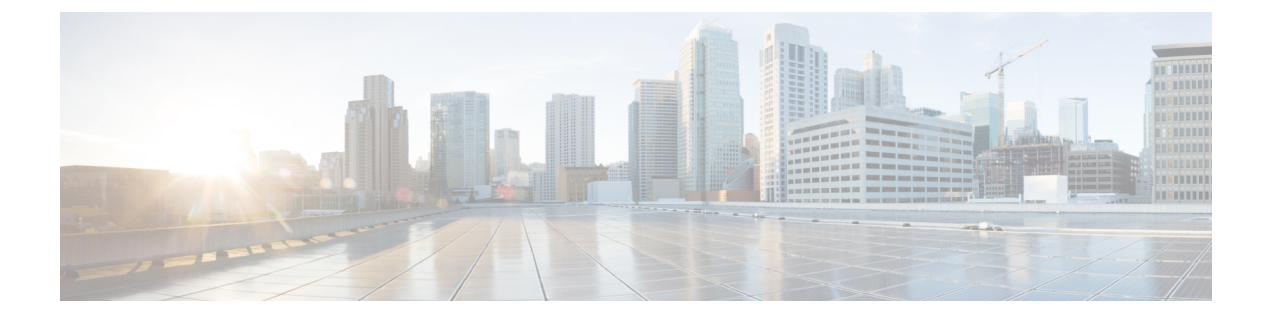

# AAAのRSA SecurIDサーバー

ここでは、AAAで使用するRSA SecurIDサーバーの設定方法について説明します。RSA SecureID サーバーは、通信にSDIプロトコルを使用することから、SDIサーバーとも呼ばれます。管理 接続、ネットワークアクセス、および VPN ユーザーアクセスの認証に RSA SecurID サーバー を使用できます。

- RSA SecurID サーバーについて (1ページ)
- ・AAA の RSA SecurID サーバーのガイドライン  $(1 \, \stackrel{\sim}{\sim} \stackrel{\sim}{\scriptscriptstyle \mathcal{I}})$
- AAA の RSA SecurID サーバーの設定 (2 ページ)
- AAA の RSA SecurID サーバーのモニターリング (4ページ)
- AAA の RSA SecurID サーバーの履歴 (4ページ)

# RSA SecurID サーバーについて

RSA SecurID サーバは、認証に直接使用することも、認証の第2要素として間接的に使用する こともできます。後者の場合は、SecurID サーバーと RADIUS サーバーの間で SecurID サーバー との関係を設定し、RADIUS サーバーを使用するように ASA を設定します。

一方、SecurIDサーバーに対して直接認証する場合は、SDIプロトコルのAAAサーバーグループを作成します。これは、それらのサーバーとの通信に使用されるプロトコルです。

SDIを使用する場合は、AAAサーバーグループを作成するときにプライマリ SecurID サーバー を指定するだけで済みます。ASA からサーバーに最初に接続したときに、すべての SecurID サーバーのレプリカをリストした sdiconf.rec ファイルを取得します。以降にプライマリサーバ が応答しない場合、それらのレプリカが認証に使用されます。

さらに、ASA を認証エージェントとして RSA Authentication Manager に登録する必要がありま す。ASA を登録していないと認証の試行は失敗します。

# AAAのRSA SecurID サーバーのガイドライン

シングルモードで最大200個のサーバーグループ、またはマルチモードでコンテキストごとに8つのサーバーグループを持つことができます。

各グループには、シングルモードで最大16台、マルチモードで最大8台のサーバーを含めることができます。ユーザーがログインすると、コンフィギュレーション内で指定されている最初のサーバーから順に、サーバーが応答するまでこれらのサーバーが1つずつアクセスされます。

## AAAのRSA SecurID サーバーの設定

ここでは、RSA SecurID サーバーグループの設定方法について説明します。管理アクセスや VPN を設定するときに、これらのグループを使用できます。

### RSA SecurID AAA サーバーグループの設定

認証に RSA SecurID サーバーとの直接通信を使用する場合は、最初に少なくとも1つの SDI サーバーグループを作成し、各グループに1つ以上のサーバーを追加する必要があります。 RADIUS サーバーとプロキシ関係が確立された SecurID サーバーを使用する場合は、ASA で SDI AAA サーバーグループを設定する必要はありません。

#### 手順

- ステップ1 [Configuration] > [Device Management] > [Users/AAA] > [AAA Server Groups] を選択します。
- ステップ2 [AAA Server Group] 領域で、[Add] をクリックします。

[Add AAA Server Group] ダイアログボックスが表示されます。

- ステップ3 [Server Group] フィールドにグループの名前を入力します。
- ステップ4 [Protocol] ドロップダウンリストから、[SDI] サーバータイプを選択します。
- ステップ5 [Reactivation Mode] フィールドで、[Depletion] または [Timed] をクリックします。

[Depletion]モードの場合、障害が発生したサーバーは、グループ内のサーバーがすべて非アク ティブになったときに限り、再アクティブ化されます。depletionモードでは、あるサーバーが 非アクティブになった場合、そのサーバーは、グループの他のすべてのサーバーが非アクティ ブになるまで非アクティブのままとなります。すべてのサーバーが非アクティブになると、グ ループ内のすべてのサーバーが再アクティブ化されます。このアプローチでは、障害が発生し たサーバーに起因する接続遅延の発生を最小限に抑えられます。

Timed モードでは、障害が発生したサーバーは 30 秒の停止時間の後で再アクティブ化されます。

**ステップ6** [Depletion] 再アクティブ化モードを選択した場合は、[Dead Time] フィールドに時間間隔を入力 します。

> デッド時間には、グループ内の最後のサーバーがディセーブルになってから、すべてのサー バーが再びイネーブルになるまでの時間間隔を分単位で指定します。

**ステップ7** 次のサーバーを試す前にグループ内の AAA サーバーでの AAA トランザクションの失敗の最 大数を指定します。

このオプションで設定するのは、応答のないサーバーを非アクティブと宣言する前の AAA トランザクションの失敗回数です。

**ステップ8** [OK] をクリックします。

### SDI サーバーグループへの RSA SecurID サーバーの追加

SDI サーバーグループを使用する前に、少なくとも1つの RSA SecurID サーバーをグループに 追加する必要があります。

SDI サーバーグループのサーバーは、ASA との通信に認証およびサーバー管理プロトコル (ACE)を使用します。

手順

- ステップ1 [Configuration] > [Device Management] > [Users/AAA] > [AAA Server Groups] を選択します。
- ステップ2 サーバーを追加するサーバーグループを選択します。
- ステップ3 [Servers in the Selected Group] 領域で、[Add] をクリックします。 サーバー グループに対応する [Add AAA Server Group] ダイアログボックスが表示されます。
- **ステップ4** [Interface Name] で、認証サーバーが存在するインターフェイス名を選択します。
- **ステップ5** グループに追加するサーバーの名前または IP アドレスを入力します。
- ステップ6 サーバーへの接続試行のタイムアウト値を指定します。

Specify the timeout interval (1-300 seconds) for the server; the default is 10 seconds. For each AAA transaction the ASA retries connection attempts (based on the retry interval) until the timeout is reached. 連続して失敗したトランザクションの数が AAA サーバーグループ内の指定された maximum-failed-attempts 制限に達すると、AAA サーバーは非アクティブ化され、ASA は別の AAA サーバー(設定されている場合) への要求の送信を開始します。

- ステップ7 再試行間隔を選択します。システムはこの時間待機してから接続要求を再試行します。1〜10 秒の範囲で選択できます。デフォルトは10秒です。
- ステップ8 サーバー ポートを指定します。サーバーポートは、デフォルトのポート番号である 5500 か、 ASA で RSA SecurID サーバーとの通信に使用する TCP ポートの番号です。
- ステップ9 [OK] をクリックします。

# AAAのRSA SecurIDサーバーのモニターリング

次のコマンドを使用して、RSA SecurID 関連情報をモニターおよびクリアできます。コマンドは [Tools] > [Command Line Interface] ウィンドウで入力します。

• [Monitoring] > [Properties] > [AAA Servers]

このウィンドウに AAA サーバーの統計情報が表示されます。

show aaa-server

AAA サーバーの統計情報を表示します。サーバーの統計情報をクリアするには、clear aaa-server statistics コマンドを使用します。

show running-config aaa-server

システムに設定されているAAAサーバーを表示します。AAAサーバーコンフィギュレー ションを削除するには、clear configure aaa-server コマンドを使用します。

# AAA の RSA SecurID サーバーの履歴

| 機能名                                      | プラット<br>フォームリ<br>リース | 説明                                                                                                    |
|------------------------------------------|----------------------|----------------------------------------------------------------------------------------------------|
| SecurID サーバー                             | 7.2(1)               | AAAのSecurIDサーバーの管理認証でのサポート。以前<br>のリリースでは、SecurIDはVPN認証でサポートされて<br>いました。                                                               |
| AAAのIPv6アドレス                             | 9.7(1)               | AAA サーバーに IPv4 または IPv6 アドレスを使用できる<br>ようになりました。                                                                                       |
| グループごとの AAA サーバー グループと<br>サーバーの制限が増えました。 | 9.13(1)              | より多くの AAA サーバー グループを設定できます。シ<br>ングルコンテキストモードでは、200 個の AAA サーバー<br>グループを設定できます(以前の制限は 100)。マルチ<br>コンテキストモードでは、8 個設定できます(以前の制<br>限は 4)。 |
|                                          |                      | さらに、マルチコンテキストモードでは、グループごと<br>に8台のサーバーを設定できます(以前の制限はグルー<br>プごとに4台のサーバー)。シングルコンテキストモー<br>ドのグループごとの制限の16は変更されていません。                      |
|                                          |                      | これらの新しい制限を受け入れるために、AAA 画面が変<br>更されました。                                                                                                |